### sallie mae<sup>.</sup> Quick Reference: Update Disbursement Data

## **Disbursement Update Overview**

OpenNet<sup>®</sup> Web Loan Delivery (WLD) allows you to make a variety of disbursement-level changes, including the following:

- Change disbursement status
- Change to hold or release
- Change disbursement date
- Change gross amount
- Change disbursement method
- Add a disbursement

- Reinstate a disbursement
- Reinstate a loan
- Request a reissue
- Fully or partially return funds using the Gross Amount field
   NOTE: This option must include at least one disbursement that has not yet been disbursed.

# **Update Disbursement Data**

#### How to update disbursement data:

1. Hover your cursor over the Inquiry/Reporting option on the Menu Bar of any OpenNet WLD page, and then click on View/Change Loan Data.

| l ( sallie<br>mae                   |                                                                                                    |                | Chan                                                | Welcome, School User<br>g <u>e my password   Sign out</u> |
|-------------------------------------|----------------------------------------------------------------------------------------------------|----------------|-----------------------------------------------------|-----------------------------------------------------------|
| Click on View/Change Loan Data.     | Inquiry/Reporting - File                                                                                                    | e management 👻 | Administration -                                    |                                                           |
| Originations Servicing File manager | View/Change Loan Data<br>View Pending Disbursement<br>Disbursement Rosters<br>Returned Funds Report<br>Custom Report<br>View Sallie Mae Servicing D<br>Download Reports<br>(ReportServer) | Data           | XXX-XX-XXX<br>Need Help<br>Training m<br>User guide | Feedback                                                  |
| Applications awaiting certification |                                                                                                    |                | Account se<br>Change m                              | ettings<br>ay password                                    |
| Disbursement rosters                |                                                                                                    |                | Change m<br>informatio                              | <u>y challenge</u><br>n                                   |

The Search Criteria page displays.

- 2. Enter the SSN or last and first name.
- 3. Click the **Submit** button.
- The Application/Loan Summary page displays.
- 4. Click the View/Update link.

The Application/Loan Details page displays.

(Continued on the next page)

# Quick Reference: Update Disbursement Data

| in details                                                                                                    | 🕤 <u>Return to top</u>                                                                                                    |  |  |  |  |  |
|----------------------------------------------------------------------------------------------------|----------------------------------------------------------------------------------------------------|--|--|--|--|--|
| School name: UNIV-MAIN CAMPUS                                                                                                    | Grade level: FRESHMAN<br>UNDERGRADUATE Update loan data                                                                                      |  |  |  |  |  |
| School ID: 00000-00                                                                                                    | Enrollment status: FULL TIME Update disb data                                                                                                |  |  |  |  |  |
| Loan period: 05/15/2020 - 05/15/2021                                                                                                 | Enrollment efftv date: 05/15/2020<br>Antcptd grad date: 09/30/2025<br>Major course of study: CHEMISTRY<br>Click the Update Disb Data button. |  |  |  |  |  |
| CommonLine unique ID: 899984AT100899146                                                                                              |                                                                                                    |  |  |  |  |  |
| Alt loan program code: 091                                                                                                    |                                                                                                    |  |  |  |  |  |
| Application ID: 100899146-01                                                                                                    |                                                                                                    |  |  |  |  |  |
|                                                                                                    | Lender ID: 900905                                                                                                    |  |  |  |  |  |
| Disbursing agent: SALLIE MAE                                                                                                    | Lender ID: 900905                                                                                                    |  |  |  |  |  |
| Disbursing agent: SALLIE MAE<br>Servicer name: <u>SLM</u>                                                                            | Lender name: <u>SALLIE MAE</u>                                                                                                    |  |  |  |  |  |
| Disbursing agent: SALLIE MAE<br>Servicer name: <u>SLM</u><br>Cost of attendance: \$55,175.00                                         | Lender 10: 900905<br>Lender name: <u>SALLIE MAE</u><br>Loan amt requested: \$15,000.00                                                       |  |  |  |  |  |
| Disbursing agent: SALLIE MAE<br>Servicer name: <u>SLM</u><br>Cost of attendance: \$55,175.00<br>Estimated financial aid: \$10,000.00 | Lender 1D: 900905<br>Lender name: <u>SALLIE MAE</u><br>Loan amt requested: \$15,000.00<br>School cert amount: \$15,000.00                    |  |  |  |  |  |

5. Click the Update Disb Data button located in the Loan Details section of the page.

If one or more disbursements have not yet been made, the Disbursement Change Transactions page displays with available fields as shown below.

| E | Borrower                         |                                                 |                  | Enter changes to the disbursemer<br>information using the fields in the<br>Disbursement Details section. |                        |                 |  |
|---|----------------------------------|-------------------------------------------------|------------------|----------------------------------------------------------------------------------------------------|------------------------|-----------------|--|
|   | Nan<br>SS<br>Date of bir         | ne: ALICE ADA<br>N: 666-52-52<br>th: 03/01/1993 | MS<br>10<br>7    |                                                                                                    |                        |                 |  |
|   | .oan details<br>Loan period: 05/ | 15/2020 to 05/1                                 | 15/2021          | _/                                                                                                    |                        |                 |  |
|   | Disbursement details             |                                                 |                  | ×                                                                                                    |                        |                 |  |
|   | Disb status                      | Hold                                            | /Release Disb da | te Gross amou                                                                                            | Net disb<br>Int amount | Disb method     |  |
| 1 | AWAITING DISBURSEMEN             | T RELE                                          | ASE 05/20/2      | 2020 \$7,500.00                                                                                          | \$7,500.00             | EFT - ACH       |  |
|   | Select Status                    | • - H                                           | lold             | \$                                                                                                    |                        | Select Method 🔻 |  |
|   | AWAITING DISBURSEMEN             | T RELE                                          | ASE 01/15/2      | 021 \$7,500.00                                                                                           | \$7,500.00             | EFT - ACH       |  |
| 2 |                                  |                                                 |                  |                                                                                                    |                        | Select Method 🔻 |  |
| 2 | Select Status                    | •                                               | lold             | Φ                                                                                                    |                        | <u></u>         |  |
| 2 | Select Status Add disb:          | • - Si                                          | elect One 🔻      | \$                                                                                                    |                        |                 |  |

If the disbursements have already been made, the Disbursement Change Transactions page will display as shown below.

(Continued on the next page)

# Quick Reference: Update Disbursement Data

| Borrower                      | Name:         ALICE ADAMS           SSN:         666-52-5210           Date of birth:         03/01/1997 |                 |            | Enter changes to the disbursem<br>information using the fields in t<br>Disbursement Details section. |            |                 |
|-------------------------------|----------------------------------------------------------------------------------------------------|-----------------|------------|----------------------------------------------------------------------------------------------------|------------|-----------------|
| Loan details<br>Loan per      | iod: 09/15/201                                                                                           | 9 to 05/15/2020 |            | /                                                                                                    |            |                 |
| Disbursement d<br>Disb status | Disbursement details Disb status Hold/Release Disb date Gross amount Amount Disb method                  |                 |            |                                                                                                    |            |                 |
| 1 DISBURSED                   | \$                                                                                                    | RELEASE         | 04/06/2020 | \$5,000.00                                                                                           | \$5,000.00 | EFT - ACH       |
| 2 DISBURSED                   | ed                                                                                                    | RELEASE         | 04/06/2020 | \$5,000.00                                                                                           | \$5,000.00 | EFT - ACH       |
| w Changes button.             | ed                                                                                                    |                 |            | \$                                                                                                   |            | Select Method 🔻 |

- 6. Enter any necessary changes to the disbursement information using the available fields in the **Disbursement Details** section of the page.
- 7. Click the **Review Changes** button.

The Review Changes page displays.

|                | Borrower     |                    |               |                           |  |  |  |  |  |
|----------------|--------------|--------------------|---------------|---------------------------|--|--|--|--|--|
|                |              | Name: AL           | CE ADAMS      |                           |  |  |  |  |  |
|                |              | SSN: 666           | 5-52-5210     |                           |  |  |  |  |  |
|                |              | Date of birth: 03/ | 01/1997       |                           |  |  |  |  |  |
|                | Loan details |                    |               |                           |  |  |  |  |  |
|                | Loan         | period: 05/15/2020 | to 05/15/2021 |                           |  |  |  |  |  |
|                |              |                    |               |                           |  |  |  |  |  |
|                | Disbursemen  | details            |               |                           |  |  |  |  |  |
|                |              |                    |               |                           |  |  |  |  |  |
|                | Disb date    | Changed field      | Current value | New value                 |  |  |  |  |  |
|                | 1 05/20/2020 | Hold/Release       | RELEASE       | HOLD<br>05/31/2020        |  |  |  |  |  |
|                | 2 01/15/2021 | No change          | 00/20/2020    | 00/01/2020                |  |  |  |  |  |
|                |              | -                  |               |                           |  |  |  |  |  |
| Click the Subm | it button.   |                    | Submit Make   | a corrections Discontinue |  |  |  |  |  |
|                |              |                    |               |                           |  |  |  |  |  |
|                |              |                    |               |                           |  |  |  |  |  |
|                |              |                    |               |                           |  |  |  |  |  |

8. Verify your requested changes and click the Submit button.

The Transaction Results page displays, indicating whether the change passed, failed, or is pending:

- If pending, the school is not signed up for auto-debit and the entry will remain in a pending status until the school sends a check or initiates an ACH to return the funds.
- If failed, there will be a link to click to find the reason why the change failed.

The Update Disbursement Data process is complete.